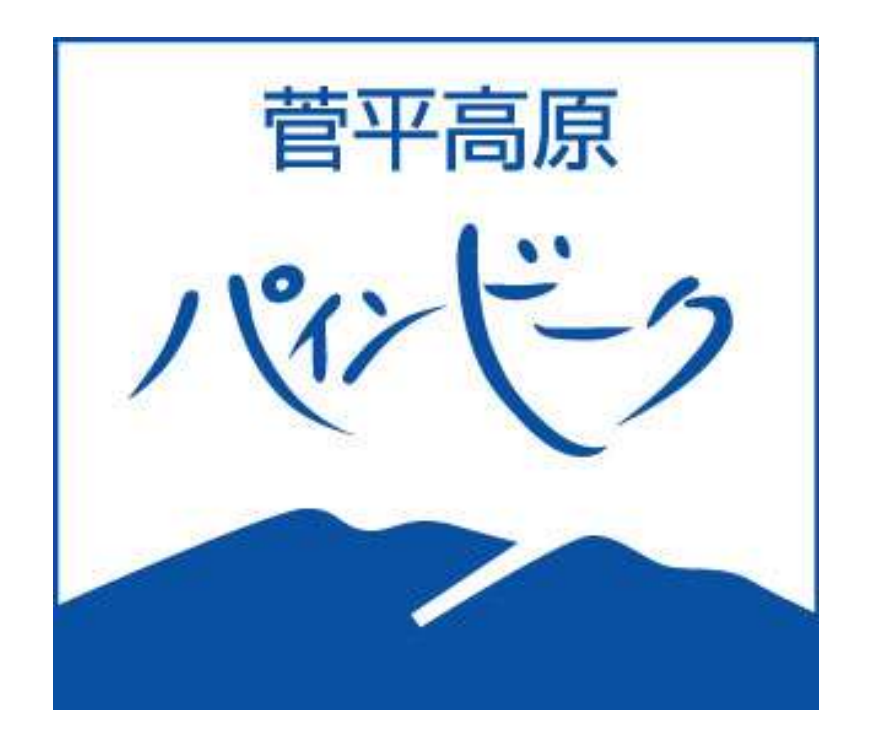

#### **WEBZ P**

# 会員登録

※システム変更のため再登録をお願いします。

【新規登録】

1

#### ※システム変更のため全員の方のご登録をお願いいたします。

2

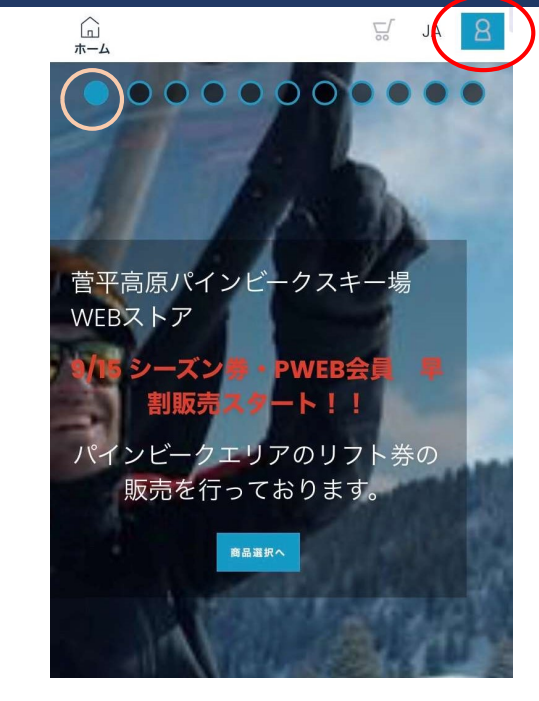

「登録」

WEBストア トップページ右上 名のマーク

| **×ールアドレス<br>パスワード                                               | ・メールアドレスは上部の注意事項をご確認<br>ください。<br>・パスワードは <mark>1つ以上の大文字、</mark> 小文字、<br>数字で設定してください。 |
|------------------------------------------------------------------|--------------------------------------------------------------------------------------|
| パスワード再入力<br>※名前<br>※苗字                                           | ━ 名前・苗字の順番で入力                                                                        |
| ※生年月日(半角8桁)<br>yyyy/mm/dd                                        | 生年月日は半角入力にしてから打込                                                                     |
| ※練習コース予約名称(主たるチーム名)※所属無は「な                                       | 所属チームがない方は「ー」または「なし」と入力<br>してください。                                                   |
| <b>プライバシーボリシー</b>                                                | •各項目入力                                                                               |
| 「 <mark>※</mark> 」印の項目はアカウント登録に、 <mark>入力必須</mark> な項<br>目です。    | ・プライバシーポリシーご確認の上✔する                                                                  |
| 当社の <b>プライバシーポリシー</b> をご確認いただき、<br>同意にチェックして「登録」ボタンを押してくださ<br>い。 | •登録                                                                                  |
| 登録または                                                            | ※ お写真の取り込みがうまくいかない方は下部の<br>「写真の取り込み方法」をご覧ください。                                       |

【各種登録方法】

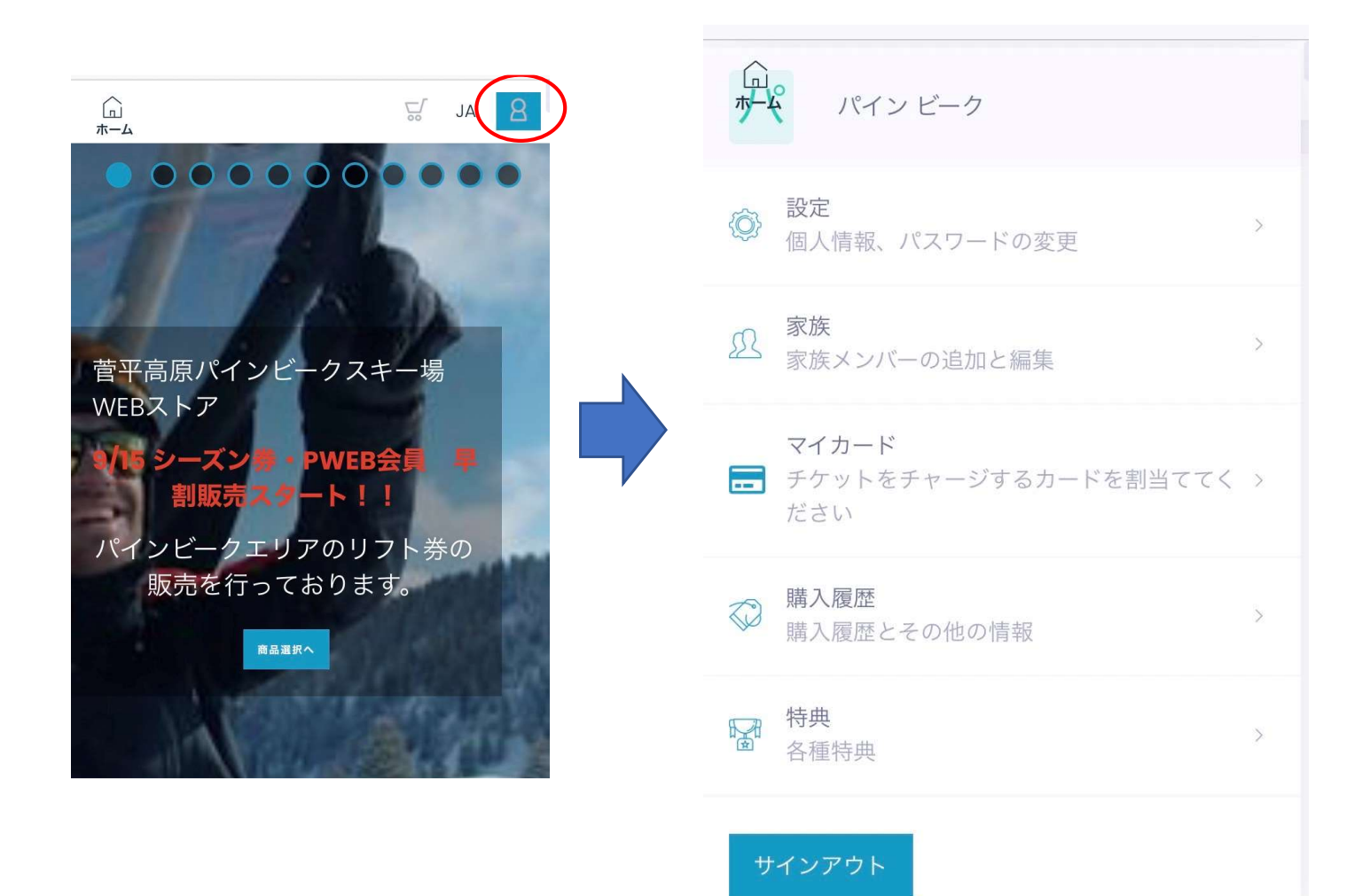

 各種設定ページ (マイページ)

#### 【顔写真の取り込み】 チケットに内蔵される顔写真を登録します。

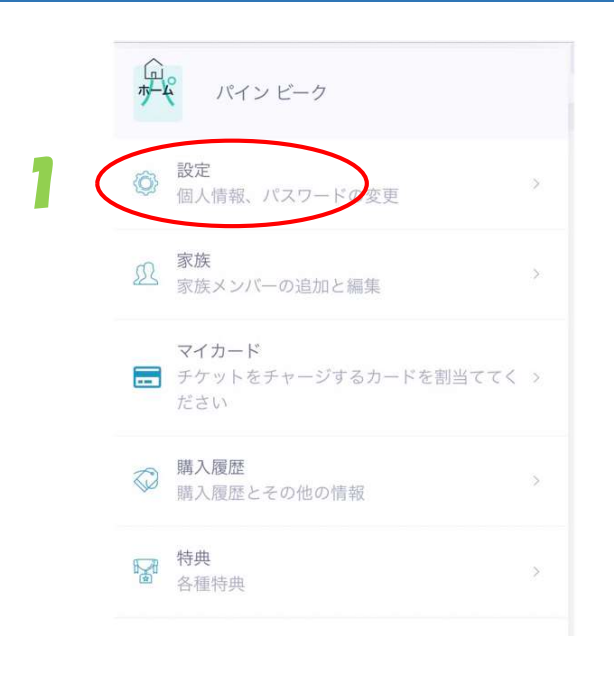

マイページ 設定

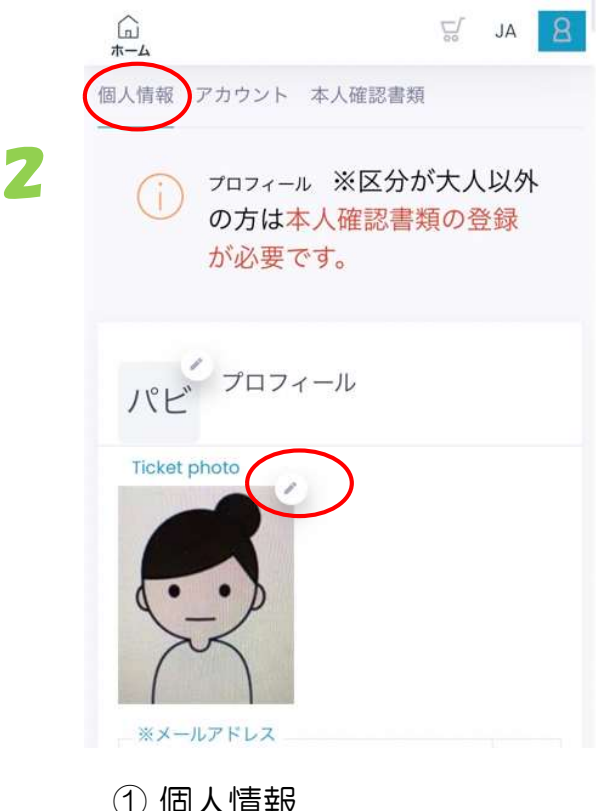

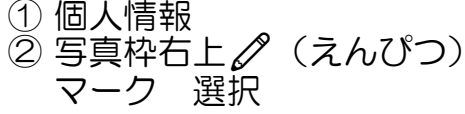

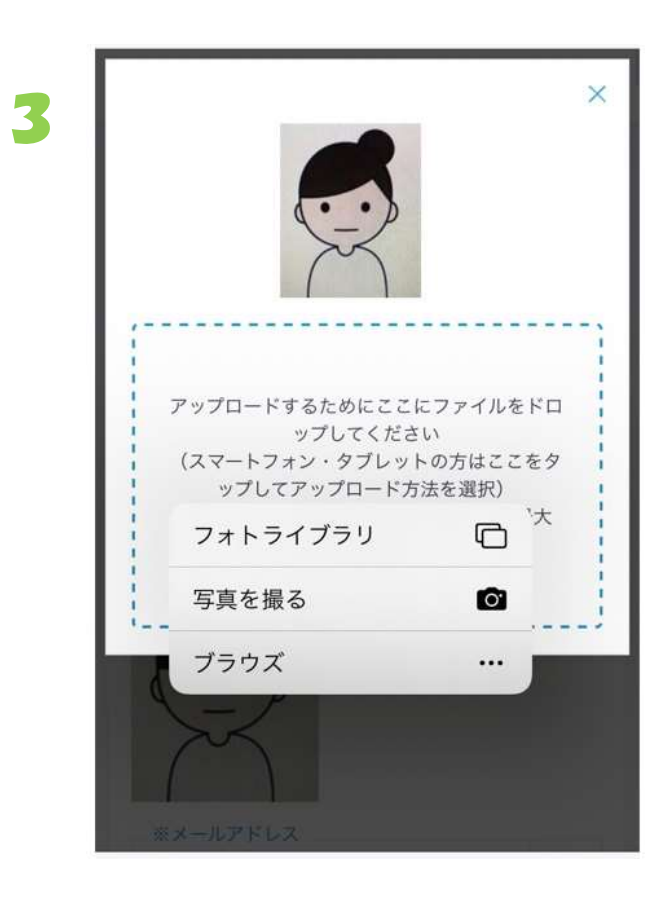

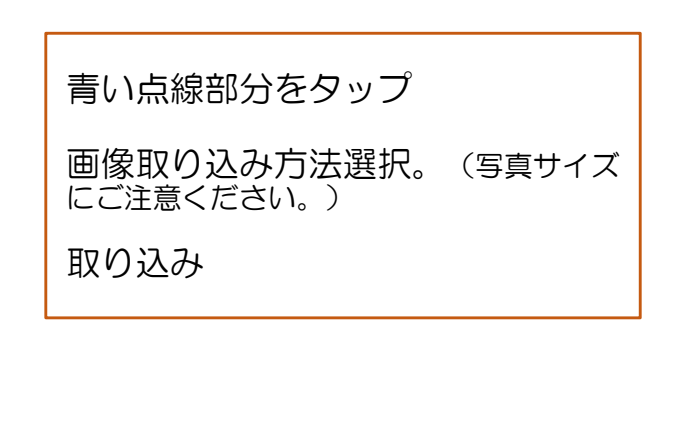

※ お写真横になってしまう場合は下記 「写真が横になった場合」をご覧ください。

## 【フォトライブラリからの取込み】

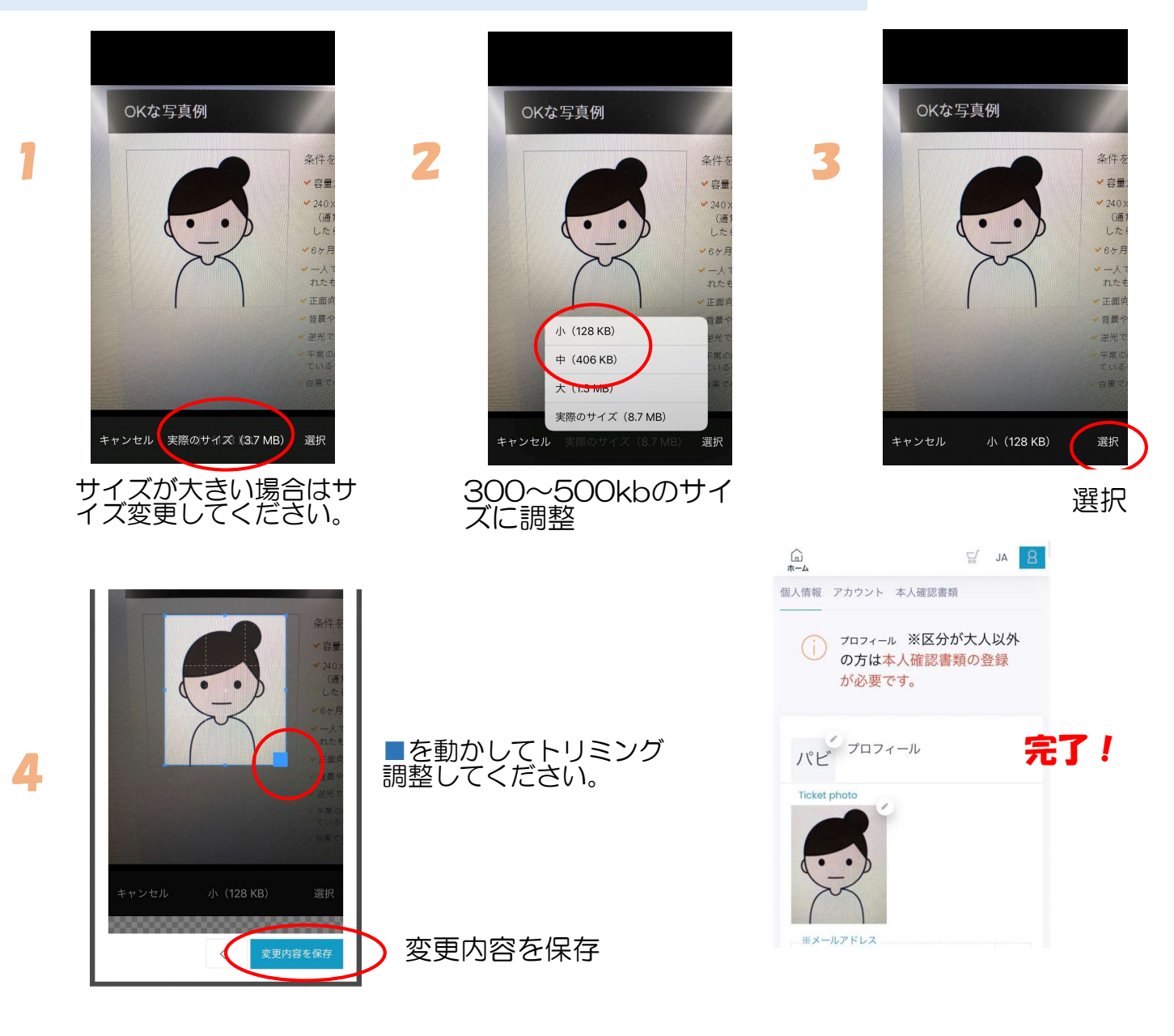

【4番で横になってしまう場合・トリミング枠が真ん中に来ない】

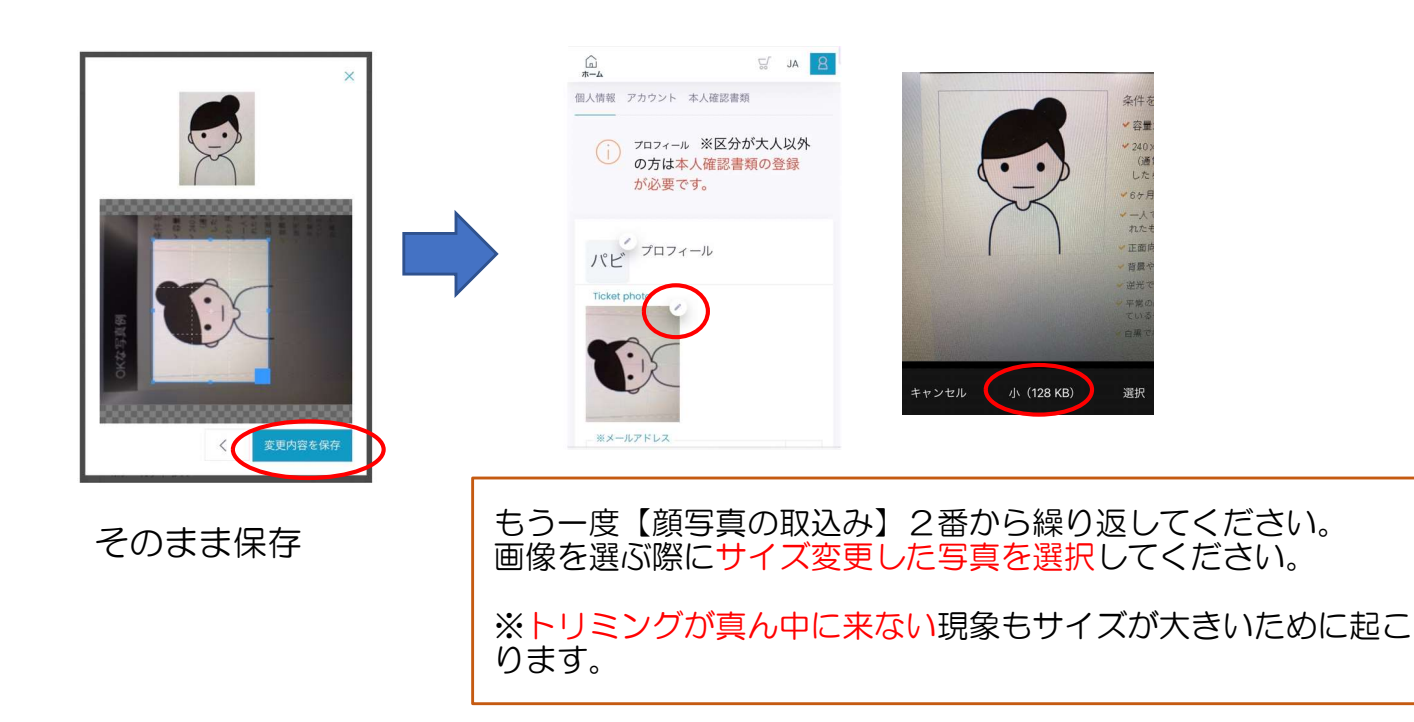

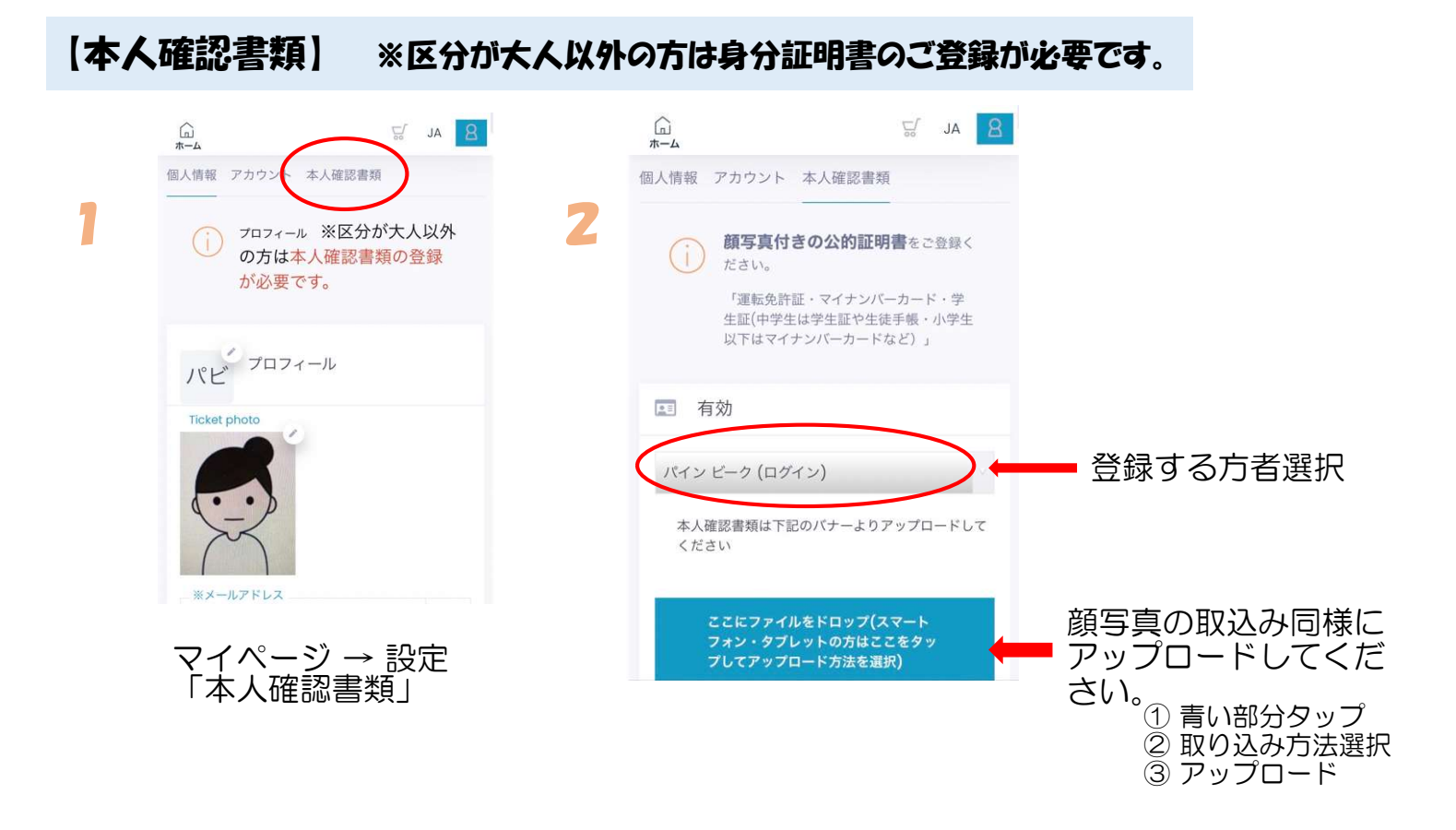

### 【MYカード(WTPナンバー)登録】

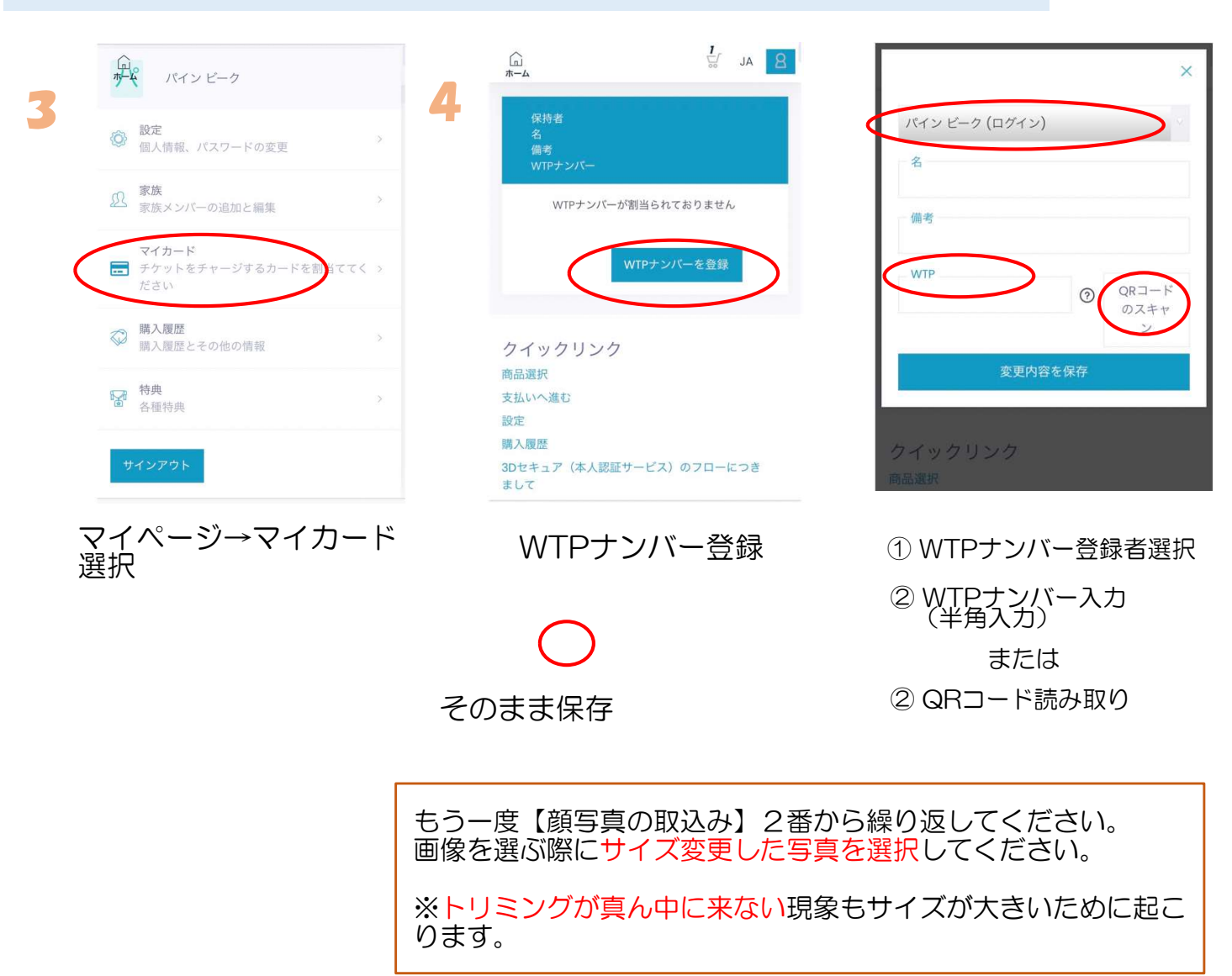